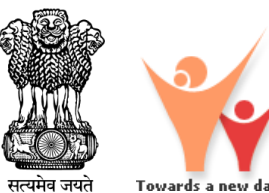

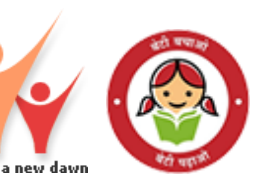

# **SHe-Box**

# Private Head Office: User Manual

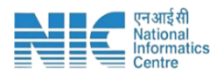

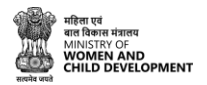

# ✓ Step1: Login

To access the SHe-Box Portal, follow these steps:

- (i) Open your web browser.
- (ii) Enter the URL: [https://shebox.wcd.gov.in/].
- (iii) You will be redirected to the homepage.

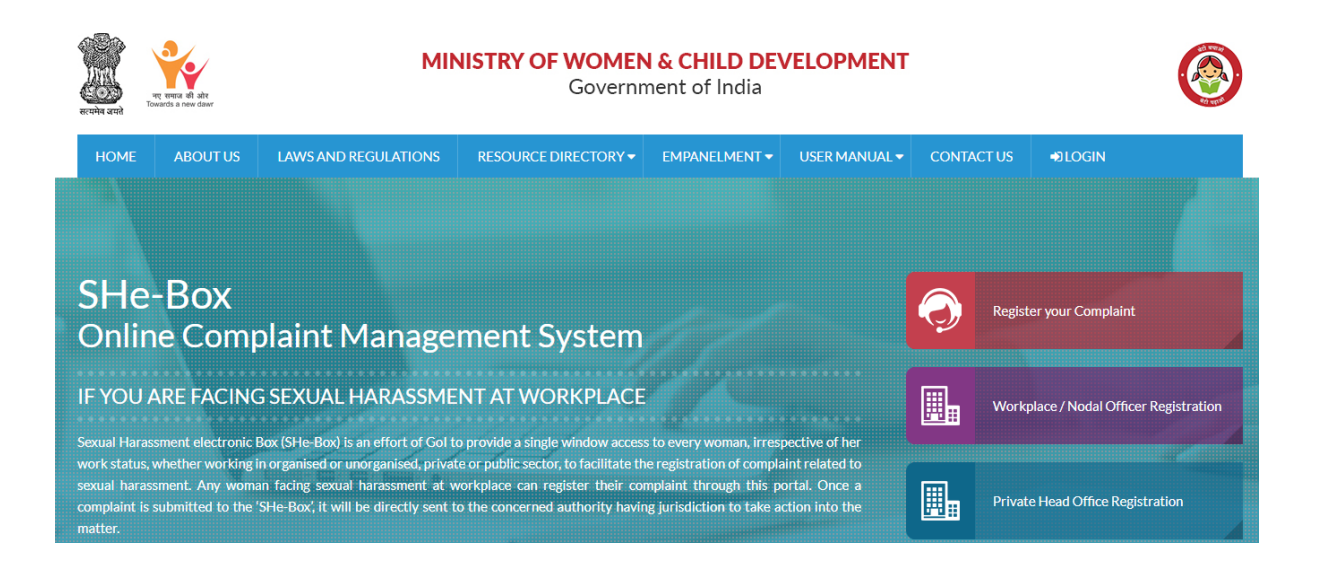

# ✓ Step2: Private Head Office Registration

(i) Click on **Private Head Office Registration** on the homepage.

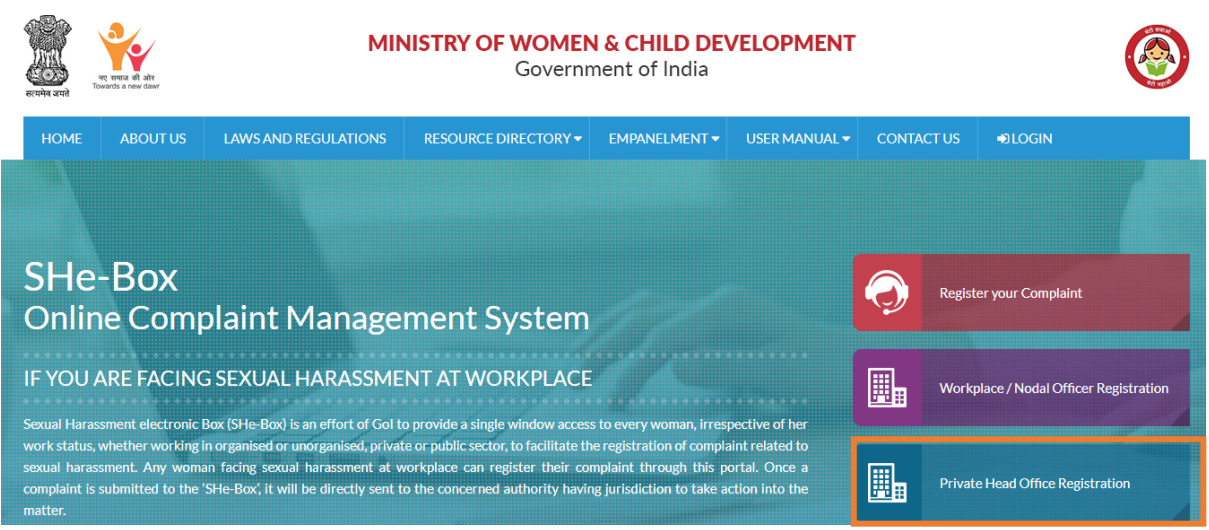

(ii) **Action Required:** Click the **Proceed** button to continue with the Head Office registration. Click **Close** to cancel.

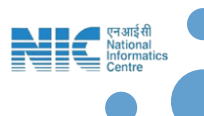

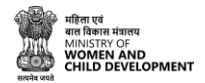

#### Information

#### For your kind attention:

To ensure seamless registration and monitoring, only the Nodal Officer of the Head Office a company/organization/workplace (if it has multiple offices/ branches) is authorized to register on the portal initially. Upon registration by the nodal officer of the workplace, the same will get verified by the District Nodal Officer (DNO).

x

Proceed

Close

Once the DNO verifies the credentials of the Nodal officer, the portal's hierarchical design enables the registered Nodal Officer of the Head Office to:

1. Add subordinate offices/departments/branches

2. Create login credentials for them

This facilitates centralized monitoring. Please refer to the user manual section for a step-by-step guide.

# ✓ Step 3: Fill Head Office Organization Details

#### Name of Organization/Office/Company

► Please type the full legal name of your company or organization.

#### State, District & Sub-District

► Kindly select the state, district, and sub-district where your head office is located.

#### Pin code

Enter the area's Postal Index Number (PIN) code.

#### Address

► Provide the full address of your head office.

#### STD Code and Landline Number (optional)

Enter the STD code and landline number if available.

#### **Mobile Number**

Enter the official contact mobile number.

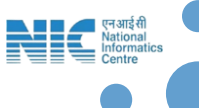

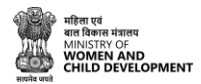

#### Email ID

► Provide an official email ID. This will be used for login purposes.

 $\rightarrow$  Make sure all required (\*) fields are filled in correctly.

| where and                           | MINISTRY OF WOMEN & CHILD DEVELOPMENT<br>Government of India |                                           |                                                      |   |  |  |  |  |
|-------------------------------------|--------------------------------------------------------------|-------------------------------------------|------------------------------------------------------|---|--|--|--|--|
| HOME ABOUT US LAWS AND REGULATIONS  | RESOURCE DIRECTORY - EMPANELMENT -                           | USER MANUAL - CONTACT US                  | €)LOGIN                                              |   |  |  |  |  |
| Head Office Registration (Privat    | e Organization)                                              |                                           |                                                      |   |  |  |  |  |
| Head Office Organization Details    |                                                              |                                           |                                                      |   |  |  |  |  |
| Name of Organization/Office/Company | <ul> <li>Select State</li> <li>Select State</li> </ul>       | <ul> <li>✓ Oistrict</li> <li>✓</li> </ul> | <ul> <li>✓ Select Sub District</li> <li>✓</li> </ul> | ~ |  |  |  |  |
| * Pincode                           |                                                              |                                           |                                                      |   |  |  |  |  |
| * Address                           |                                                              |                                           |                                                      |   |  |  |  |  |
|                                     |                                                              |                                           |                                                      |   |  |  |  |  |
| ¢.                                  | Landine No.                                                  | Mobile No.                                | - Email ID                                           |   |  |  |  |  |

# ✓ Step 4: Fill Officer Details

## Name of Nodal Officer for / SHe- Box Portal

► Enter the full name of the authorized person responsible for ensuring compliance with the provisions of the POSH Act, 2013, and for monitoring the SHe-Box portal.

#### Designation

► Mention the job title (e.g., HR Manager, Compliance Officer).

#### **Mobile Number**

► Type the mobile number of the Nodal Officer.

#### Email ID

► Enter the official email ID of the Nodal Officer.

#### **STD Code and Landline Number**

► Add if applicable.

#### State, District & Sub-District

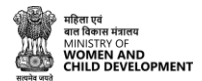

Choose the appropriate options where the Nodal Officer is based (usually same as head office).

#### Pin code

► Fill in the postal code of the officer's location.

#### **Address**

Provide the address of the Nodal Officer (usually same as head office).

 $\rightarrow$  Fill in all the required (\*) fields.

| * Name of Nodal Officer for SH Act |   | *Designation | \$STD                                                                 |                     | *Landline No.          |   |
|------------------------------------|---|--------------|-----------------------------------------------------------------------|---------------------|------------------------|---|
| * Mobile No.                       |   | *Email ID    | Select State     Select State                                         | ~                   | Select District        | ~ |
| Select Sub District                | * | *Pincode     | * Relevant Document (PDF, DOC, DOCX, JP<br>Choose File No file chosen | PG, PNG only):      |                        |   |
| * Address                          |   |              | Relevant Documents : Company registrati                               | on number, GST Numb | er, Company PAN Number |   |

# ✓ Step 5: Upload Relevant Documents

Click Choose File to upload one of the following documents:(in PDF, DOC, DOCX, JPG, or PNG format):

- Company registration certificate, / GST Number, /Company PAN Card, etc.
  - → Note: Only one file can be uploaded at a time. If there are multiple documents, merge them into a single file before uploading.
  - $\rightarrow$  Make sure all required (\*) fields are filled in correctly.

\* Relevant Document (PDF, DOC, DOCX, JPG, PNG only): Choose File No file chosen

Relevant Documents : Company registration number, GST Number, Company PAN Number

# ✓ Step 6: Enter Captcha and Submit

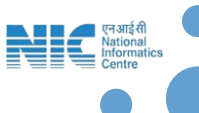

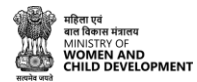

► Captcha Carefully type the characters shown in the image exactly as they appear.

► Once all details are carefully filled, click on the **Submit** Button.

| $^{a_1}$ mJ $^{h}$ D | C | *Captcha Code |
|----------------------|---|---------------|
| SUBMIT               |   |               |

Once a Private Head Office registration is submitted on the SHe-Box portal, it is automatically forwarded to the District Nodal Officer (DNO) of the respective district for verification. The DNO reviews the submitted information and either approves or rejects the request based on the available details.

If the registration is approved, an auto-generated email containing the login credentials will be sent to the registered email address of the nodal officer of the Private Head Office. The nodal officer can then log in using the provided email ID and password, update Internal Committee (IC) details, and manage sub-offices or branch offices accordingly.

(The contact details of the concerned DNO can be found under the Directory section on the homepage.)

# ✓ Step 1: Log in as Head Office NO

- (i) Visit the official SHe-Box portal.
- (ii) Click on Login.

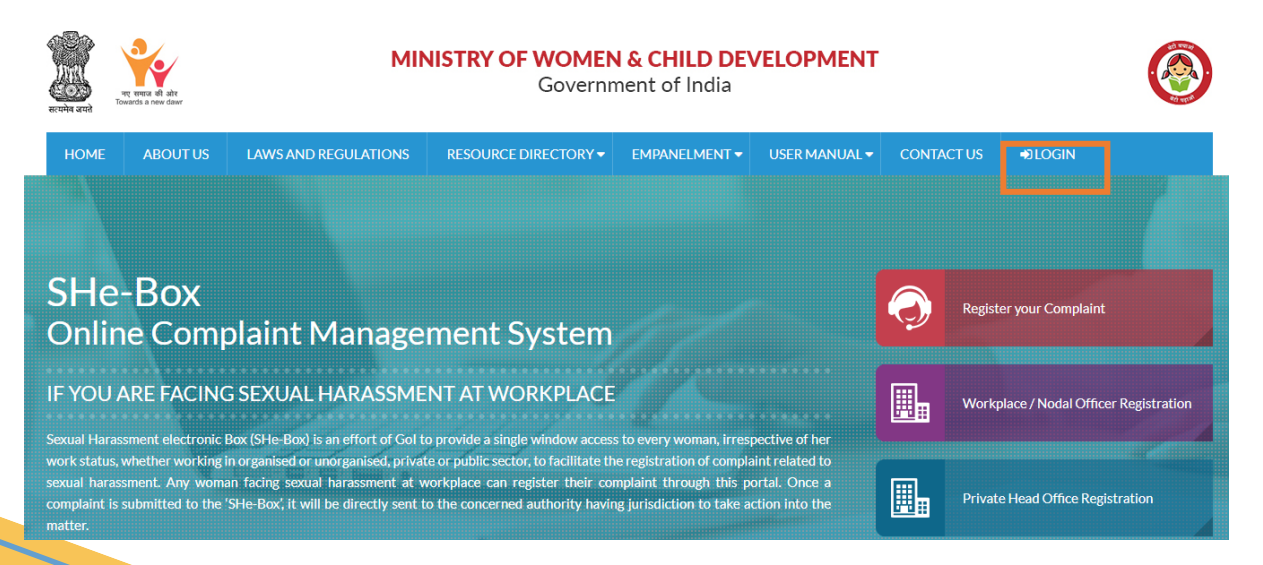

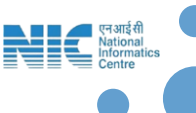

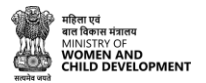

# ✓ Step 2: Username and Password.

- (i) Enter your **username** and **password**.
- (ii) Complete the Captcha and click Login.

| Exercised and the second second secon | MINISTRY OF WOMEN & CHILD DEVELOPMENT<br>Government of India | <b>(</b> |
|----------------------------------------------------------------------------------------------------|--------------------------------------------------------------|----------|
| HOME ABOUT US LAWS AND REGULATIONS EMPANELMENT +                                                                                                    | USER MANUAL + CONTACT US  PLOGIN                             |          |
| Login SHe-Box                                                                                                    |                                                              |          |
|                                                                                                    |                                                              |          |
|                                                                                                    | Username<br>INCDelhiHeadOfficeNo@gmail.com                   |          |
|                                                                                                    | μYTR, ο S                                                    |          |
|                                                                                                    | UYTRIO                                                       |          |
|                                                                                                    | LOGIN Forgot Password                                        |          |

# ✓ Step 3: Head Office NO Dashboard

(i) Once you log in successfully, you will be redirected to the Private Head Office NO Dashboard.

| SHe-Box                                                                                      | С | Head Office NO (Private Organization)  |                                                         |                          |                                | P K Hcl delhi pvt Head No 🗸                        |
|----------------------------------------------------------------------------------------------|---|----------------------------------------|---------------------------------------------------------|--------------------------|--------------------------------|----------------------------------------------------|
| Navigation Deshboard Overlace & IC  Management Overlace & IC  Management Overlace Provisions | u | Workplaces Details                     | 5<br>Workplaces Created<br>1<br>Workplaces IC Populated | Sub Office Details       | Sub Office IC Populated        | 0<br>Sub Office Created<br>Sub Office IC Populated |
|                                                                                              |   | Private Complaints Details             |                                                         | IC Details               |                                |                                                    |
|                                                                                              |   | Pending Complaints Transfer Complaints | 2                                                       | IC Name<br>Hcl0709144837 | Chairperson Name<br>head no ic |                                                    |

#### ✓ Step 4: Workplace & IC Management

- To register the Internal Committee (IC) for a private workplace, follow these steps:
  - (i) Go to the Workplace & IC Management section.
  - (ii) Click on the IC Registration option.

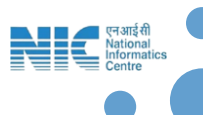

| गरिता एवं<br>तात विकास मंत्रालय<br>MINISTRY OF<br>WOMEN AND<br>MILD DEVELOPMENT |                           |                  |             |                                         |            |         |                |                |           |  |
|---------------------------------------------------------------------------------|---------------------------|------------------|-------------|-----------------------------------------|------------|---------|----------------|----------------|-----------|--|
| SHe-Box                                                                         | ( ) Head Office NO (Priva | te Organization) |             |                                         |            |         |                | ې ۾            | annu ~    |  |
| Navigation                                                                      | IC Registration           |                  |             |                                         |            |         |                | Home / IC Regi | istration |  |
| G Dashboard                                                                     | Organization Detai        | Is               |             |                                         |            |         |                |                |           |  |
| Management                                                                      | Name of Organization      |                  |             | Contact No. Email ID                    |            |         |                |                |           |  |
| <ul> <li>IC Registration</li> </ul>                                             | NIC                       |                  |             | 9657857567 NicDelhiHeadOffice@gmail.com |            |         | n              |                |           |  |
| > Add Workplace Details                                                         | State                     |                  |             | District Sub District                   |            |         |                | 13             |           |  |
| > View Workplace Details                                                        | Delhi                     |                  |             | NORTH Model Town                        |            |         | Model Town     | del Town       |           |  |
| Annual Report >                                                                 |                           |                  |             |                                         |            |         |                |                |           |  |
| Compliance Provisions >                                                         |                           |                  |             |                                         |            |         |                |                |           |  |
|                                                                                 | Add IC Detail             | 5                |             |                                         |            |         |                |                |           |  |
|                                                                                 | Title                     | Name             | Designation | Conta                                   | act No. Em | nail Id | Office Address | Action         |           |  |
|                                                                                 | IC Chairperson            |                  |             |                                         |            |         |                | + Add More     |           |  |
|                                                                                 |                           |                  |             |                                         | Register   |         |                |                |           |  |

(iii) Once the Chairperson's account has been successfully created, click **Add More** to add IC members.

|                | Name | Designation | Contact No. | Email Id | Office Address | Action     |
|----------------|------|-------------|-------------|----------|----------------|------------|
| IC Chairperson |      |             |             |          |                | + Add More |
| Member         |      |             |             |          |                | Û          |

(iv) Once all information is entered, click the **Register** button.

✓ Step 4: Workplace Details for Private Subordinate/Branch

# Office

To add workplace details for the private organization, follow these steps:

- (i) Go to the Workplace & IC Management section.
- (ii) Click on the Add Workplace Details option.

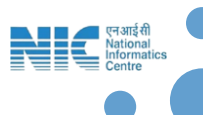

|        | C Head Office NO (Private Organization) |                           | 9                                    | 🔍 Hci delhi pvt Head No 🖂    |
|--------|-----------------------------------------|---------------------------|--------------------------------------|------------------------------|
|        | Add Workplace Details                   |                           | ۵                                    | iome / add Workplace Details |
|        | Head Office Details:                    |                           |                                      |                              |
|        | Head Office Details                     |                           |                                      |                              |
| etails | Name of Organization                    | Contact No.<br>R066708567 | Email ID<br>HcPetDelh/Ore/Remail.com |                              |
| xetais |                                         |                           |                                      |                              |
|        | State                                   | District                  |                                      |                              |
|        | Workplace Details:                      |                           |                                      |                              |
|        | El Workslare Details                    |                           |                                      |                              |
|        | A Workslare Name                        | * Workplace Contact No.   | * Witchiare Frail ID                 |                              |
|        |                                         | the second PBA            |                                      |                              |
|        | 4 State                                 | District                  |                                      |                              |
|        | Select State                            | Select District           |                                      |                              |
|        |                                         |                           |                                      |                              |
|        | Workplace Address                       |                           |                                      |                              |
|        |                                         |                           |                                      | 10                           |
|        |                                         |                           |                                      |                              |
|        |                                         |                           |                                      |                              |
|        | Fil Nodal Officer Details               |                           |                                      |                              |

(iii) Once all information is entered, click the **Submit** button.

# ✓ Step 5: Annual Report

To Add Annual Report - To submit the Annual Report, follow these steps:

- (i) Go to the Annual Report section.
- (ii) Click on the Submit Annual Report option.

| SHe-Box                                     | Head Office NO (Private Organization)                                                                                |                                                              | 🤌 🔉 tannu -                                                        |
|---------------------------------------------|----------------------------------------------------------------------------------------------------|--------------------------------------------------------------|--------------------------------------------------------------------|
| Navigation                                  | Add Annual Report                                                                                                    |                                                              |                                                                    |
| Dashboard                                   |                                                                                                    |                                                              |                                                                    |
| Workplace & IC Management                   | Display of penal consequences of sexual in the workplace u/s Section 4 (1) of the s                                  | l harassments and the order constituting, the Act            | e Internal Committee at conspicuous place                          |
| Submit Annual Report     Annual Report List | Submission of Annual Report (u/s 21 of SH Act, 2013)<br>No. of complaints of sexual harassment received in the year: | No. of cases disposed off during the year:                   | No. of cases pending for more than 90 days:                        |
| Compliance Provisions                       | Number of workshops or awareness programs conducted:                                                                 | Number of actions taken by the employer or District Officer: | Report Year Vear                                                   |
|                                             | Is report sent? Select                                                                                               | Date of Report Sent dd-mm-yyyy                               | Attach Report (PDF, DOC, DOCX only):<br>Choose File No file chosen |
|                                             | Juonickepore                                                                                                    |                                                              |                                                                    |

(iii) Once all information is entered, click the **Submit Report** button.

# ✓ Step 6: Compliance Provisions

- To view compliance provisions, follow these steps:
  - (i) Go to Compliance Provisions section.
  - (ii) Click on Orientation Programmes, Capacity/Skill Building
     Programmes and Seminars for the members of the Internal
     Committee/Local Committee. The following screen will appear.

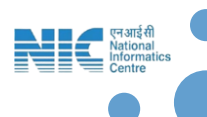

| स मंत्रालय<br>१४ OF<br>N AND                                                  |                                                                        |                                                  |                            |  |
|-------------------------------------------------------------------------------|------------------------------------------------------------------------|--------------------------------------------------|----------------------------|--|
| DEVELOPMENT                                                                   |                                                                        |                                                  |                            |  |
|                                                                               |                                                                        |                                                  |                            |  |
| Navigation                                                                    | Orientation Programmes, Capacity/<br>Internal Committee/ Local Committ | Skill Building Programmes And Seminars For The M | embers Of The              |  |
| Dashboard                                                                     |                                                                        |                                                  |                            |  |
| Workplace & IC                                                                | Name of Organizer*                                                     | Date of Event*                                   | Place of Event*            |  |
| Management                                                                    | Recourse Person*                                                       | No. of Members Participated                      | Lioload Document*          |  |
| Orientation programmes                                                        |                                                                        |                                                  | Choose File No file chosen |  |
| capacity/ skill building<br>programmes and seminars<br>for the members of the |                                                                        | Submit                                           |                            |  |
| Internal Committee/ Local<br>Committee                                        |                                                                        |                                                  |                            |  |
| > Awareness/ Sensitization                                                    |                                                                        |                                                  |                            |  |
| programmes for employees<br>with the provisions of the Act                    |                                                                        |                                                  |                            |  |

- $\rightarrow$  Make sure all required (\*) fields are filled in correctly.
- (iii) Fill all the details and click on **Submit** to proceed.

## ✓ Step 7: Awareness and Sensitization Programs

- To view awareness programs, follow these steps:
  - (i) Go to Compliance Provisions section.
  - (ii) Click on Awareness/ Sensitization programmes for employees with the provisions of the Act, the following screen will appear.

| SHe-Box                                                                                                    | 3 4th Level Office NO (Private Organization) |                                              |                  | 👂 🛛 🛛 🖓 last level no 🗸 |
|----------------------------------------------------------------------------------------------------|----------------------------------------------|----------------------------------------------|------------------|-------------------------|
| Navigation                                                                                                    | Awareness/ Sensitization Programmes          | For Employees With The Provisions Of The Act |                  |                         |
| Dashboard                                                                                                    | Name of Organizant                           | Date of Event*                               | Diace of Fuent#  |                         |
| Workplace & IC     Management                                                                                                    |                                              | dd-mm-yyyy                                   |                  |                         |
| Compliance Provisions *                                                                                                    | Resource Person*                             | No. of Members Participated*                 | Upload Document* |                         |
| <ul> <li>Orientation programmes,<br/>capacity/ skill building<br/>programmes and seminars for<br/>the members of the Internal<br/>Committee/ Local Committee</li> </ul> |                                              | Submit                                       |                  | ۲                       |
| <ul> <li>Awareness/Sensitization<br/>programmes for employees<br/>with the provisions of the Act</li> </ul>                                                             |                                              |                                              |                  |                         |

- $\rightarrow$  Make sure all required (\*) fields are filled in correctly.
- (iii) Fill in all the required details and click **Submit** to proceed.

Once the IC and members are created by the Head Office NO, an official email is sent to the Chairperson, granting them access to log in and view the complaints.

# ✓ Step 1: Log in as Private Chairperson

- (i) Visit the official SHe-box portal.
- (ii) Click on Login.

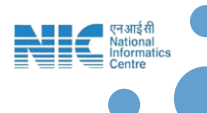

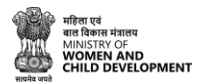

| MINISTRY OF WOMEN & CHILD DEVELOPMENT<br>Government of India                                                                                     |                                                                                                    |                                                                                                    |                                                                                                    |                                                                   |       |         |                     |                 |
|----------------------------------------------------------------------------------------------------|----------------------------------------------------------------------------------------------------|----------------------------------------------------------------------------------------------------|----------------------------------------------------------------------------------------------------|-------------------------------------------------------------------|-------|---------|---------------------|-----------------|
| HOME ABOUT US                                                                                                    | LAWS AND REGULATIONS                                                                                                    | RESOURCE DIRECTORY -                                                                                                    | EMPANELMENT -                                                                                                  | USER MANUAL 🗸                                                     | CONTA | CT US   | €JLOGIN             |                 |
| SHe-Box<br>Online Comp                                                                                                    | olaint Manage                                                                                                    | ment System                                                                                                    |                                                                                                    |                                                                   | Ø     | Registe | er your Complaint   | 5               |
| IF YOU ARE FACING                                                                                                    | SEXUAL HARASSME                                                                                                    | NT AT WORKPLACE                                                                                                    |                                                                                                    |                                                                   |       | Workp   | lace / Nodal Office | er Registration |
| Sexual Harassment electronic B<br>work status, whether working ir<br>sexual harassment. Any woman<br>complaint is submitted to the 'S<br>matter. | ox (SHe-Box) is an effort of Gol tr<br>i organised or unorganised, privat<br>n facing sexual harassment at w<br>SHe-Box', it will be directly sent t | o provide a single window access<br>e or public sector, to facilitate th<br>rorkplace can register their cor<br>o the concerned authority havin | s to every woman, irresp<br>le registration of compla<br>mplaint through this po<br>ng jurisdiction to take ac | ective of her<br>int related to<br>ortal. Once a<br>tion into the |       | Private | e Head Office Regi  | stration        |

# ✓ Step 2: Username and Password.

- (i) Enter your **username** and **password**.
- (ii) Complete the Captcha and click Login.

| even even al alt | MINISTRY OF WOMEN & CHILD DEVELOPMENT<br>Government of India |                      |                     |               |            |        |  |   | <b>(</b> |
|------------------|--------------------------------------------------------------|----------------------|---------------------|---------------|------------|--------|--|---|----------|
| HOME ABOUT US L  | AWS AND REGULATIONS                                          | RESOURCE DIRECTORY - |                     | USER MANUAL - | CONTACT US | €LOGIN |  |   |          |
| Login SHe-Box    |                                                              |                      |                     |               |            |        |  |   |          |
|                  |                                                              |                      |                     |               |            |        |  | 7 |          |
|                  |                                                              |                      |                     | LOGIN         |            |        |  |   |          |
|                  |                                                              | 2                    | S Username          |               |            |        |  |   |          |
|                  |                                                              | 4                    | Password            |               |            |        |  |   |          |
|                  |                                                              |                      | J <sub>Ua</sub> EXW | 0             |            |        |  |   |          |
|                  |                                                              |                      | Captcha Code        |               |            |        |  |   |          |
|                  |                                                              |                      | LOGIN Forgo         | t Password    |            |        |  |   |          |

# ✓ Step 3: Private Chairperson Dashboard

(i) Once you log in successfully, you will be redirected to the Private Chairperson Dashboard.

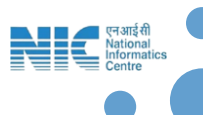

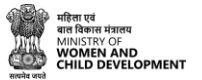

| SHe-Box               | 0                  |                        | 🖉 🔉 Sunita - |                     |                          |                        |  |
|-----------------------|--------------------|------------------------|--------------|---------------------|--------------------------|------------------------|--|
| Navigation  Dashboard |                    | 0<br>Total Complaints  |              | 0<br>ng Complaints  | 0<br>Disposed Complaints |                        |  |
|                       | Complaint Tracking | Enter Complaint Number | Submit       | Alert MIS<br># Date | Message                  | Status                 |  |
|                       |                    |                        |              |                     |                          | View all Notifications |  |

**Complaint Resolution:** All complaints must be resolved within 90 days, as per the POSH Act, 2013.

Tracking: Use your dashboard to monitor and manage complaints.

FAQ: For more details, refer to the FAQ section.

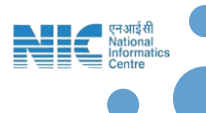